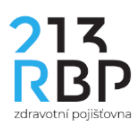

## Návod, jak elektronicky podepsat dokumenty zaslané RBP ZP

Na adrese <u>https://get.adobe.com/cz/reader/</u> si nainstalujte bezplatnou aplikaci **Adobe Acrobat Reader DC**. Klikněte na tlačítko **Instalovat** a pokračujte dle instrukcí instalačního programu. V případě problémů s instalací se obraťte na svého IT specialistu.

Po zdárné instalaci aplikace **Adobe Acrobat Reader DC** podepište zaslaný dokument tímto způsobem:

1. Otevřete dokument v programu Adobe Acrobat Reader DC.

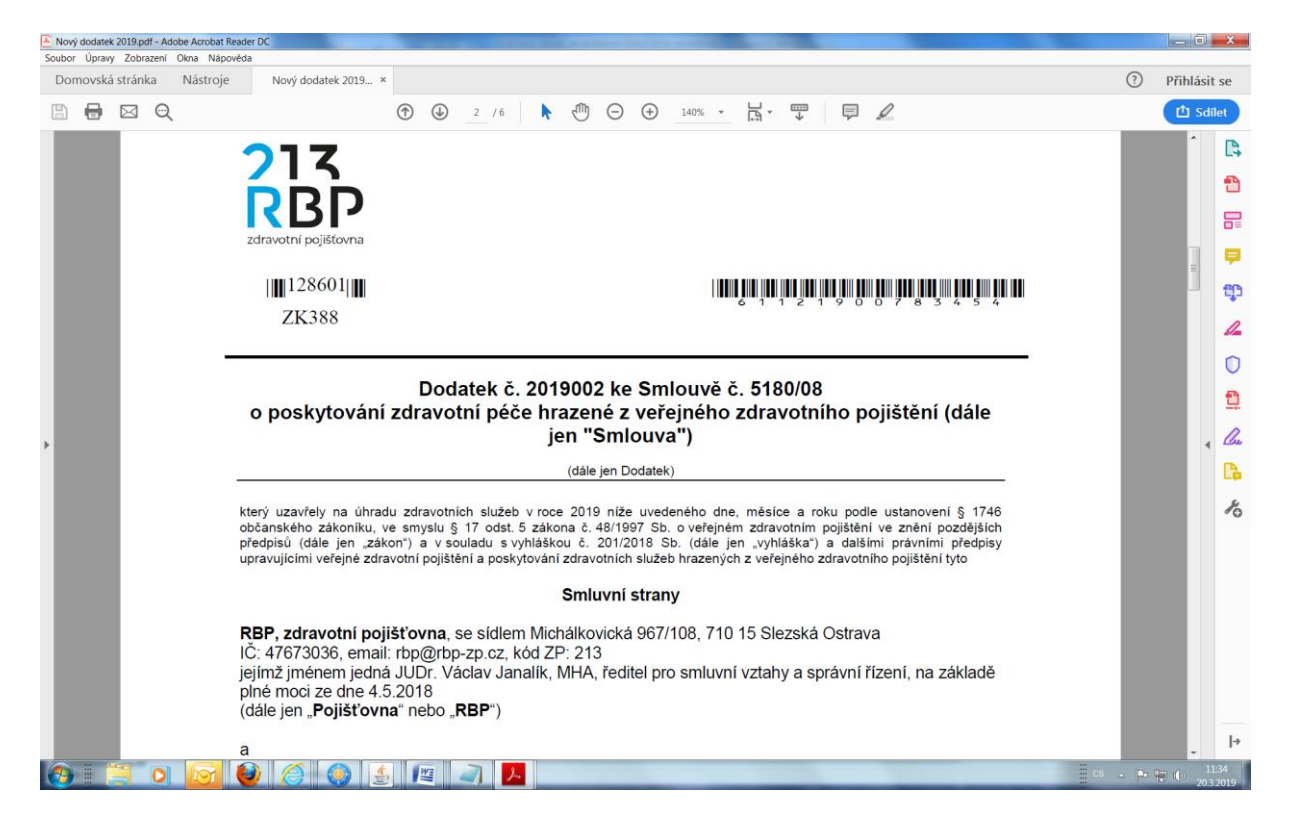

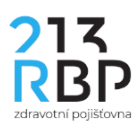

2. Dokument si přečtěte a následně se posuňte v dokumentu na místo určené pro razítko a podpis oprávněného zástupce Poskytovatele.

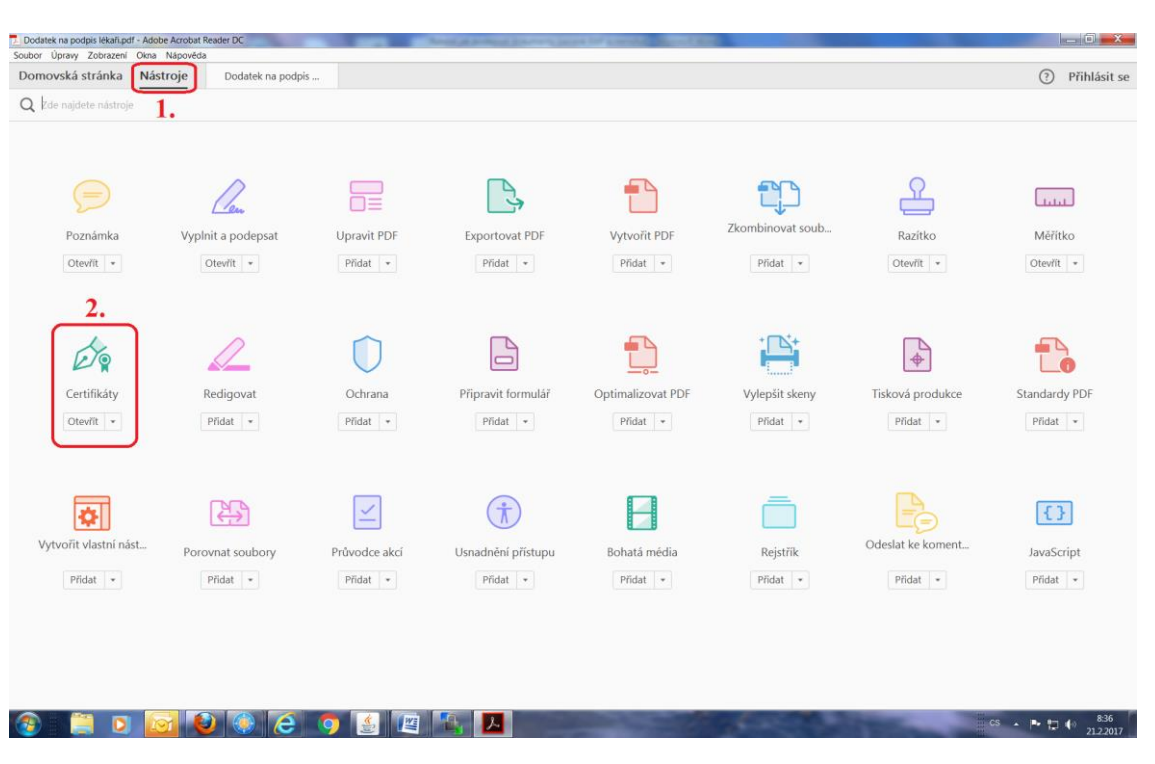

3. Klikněte v horním menu na Nástroje, zde vyberte položku Certifikáty.

4. V zobrazeném menu Certifikáty klikněte na položku Digitálně podepsat.

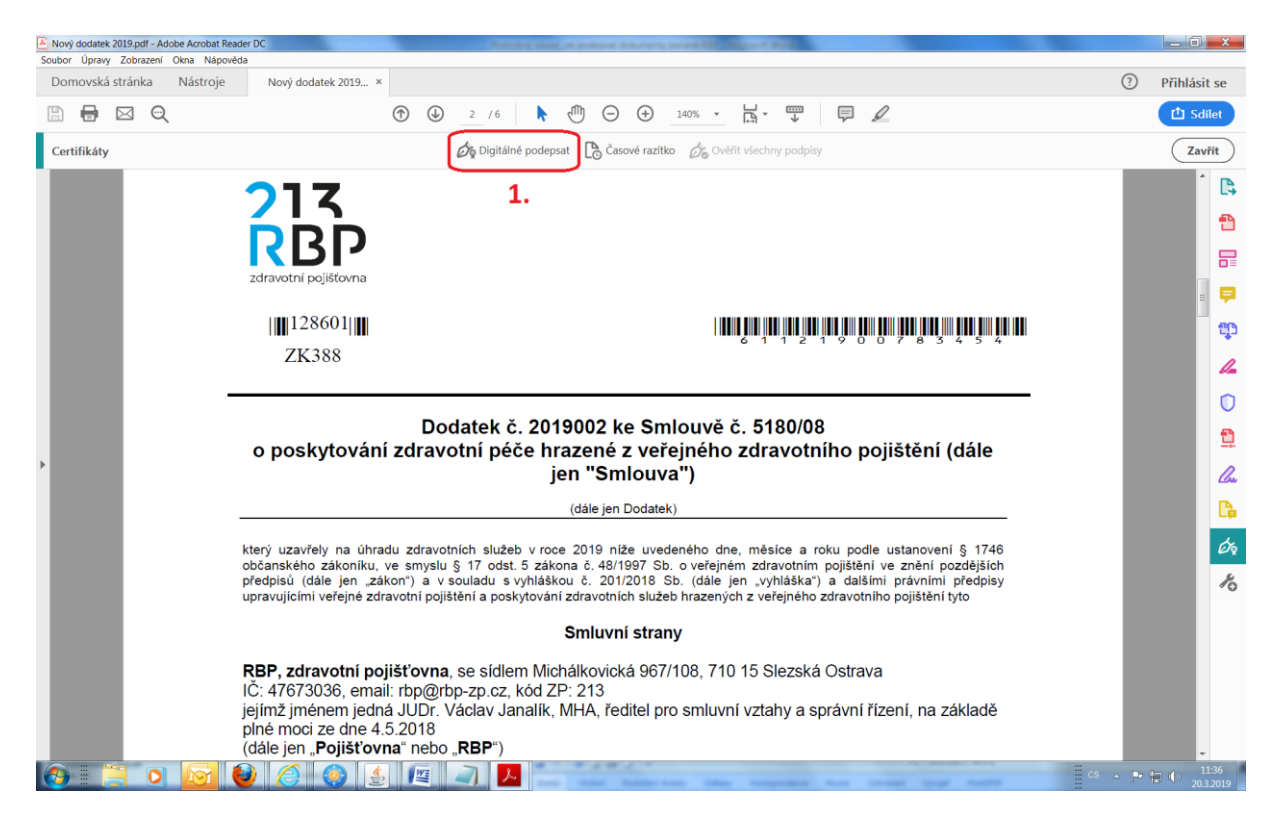

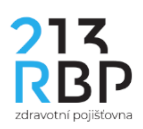

5. Klikněte na tlačítko OK. Poté v bodě Z (viz obrázek) stiskněte levé tlačítko myši a za stálého držení tohoto levého tlačítka myši ukazatel přesuňte do bodu K (viz obrázek), čímž vyznačíte oblast pro umístnění podpisu dle níže uvedeného obrázku nad místem určeným pro razítko a podpis oprávněného zástupce Poskytovatele.

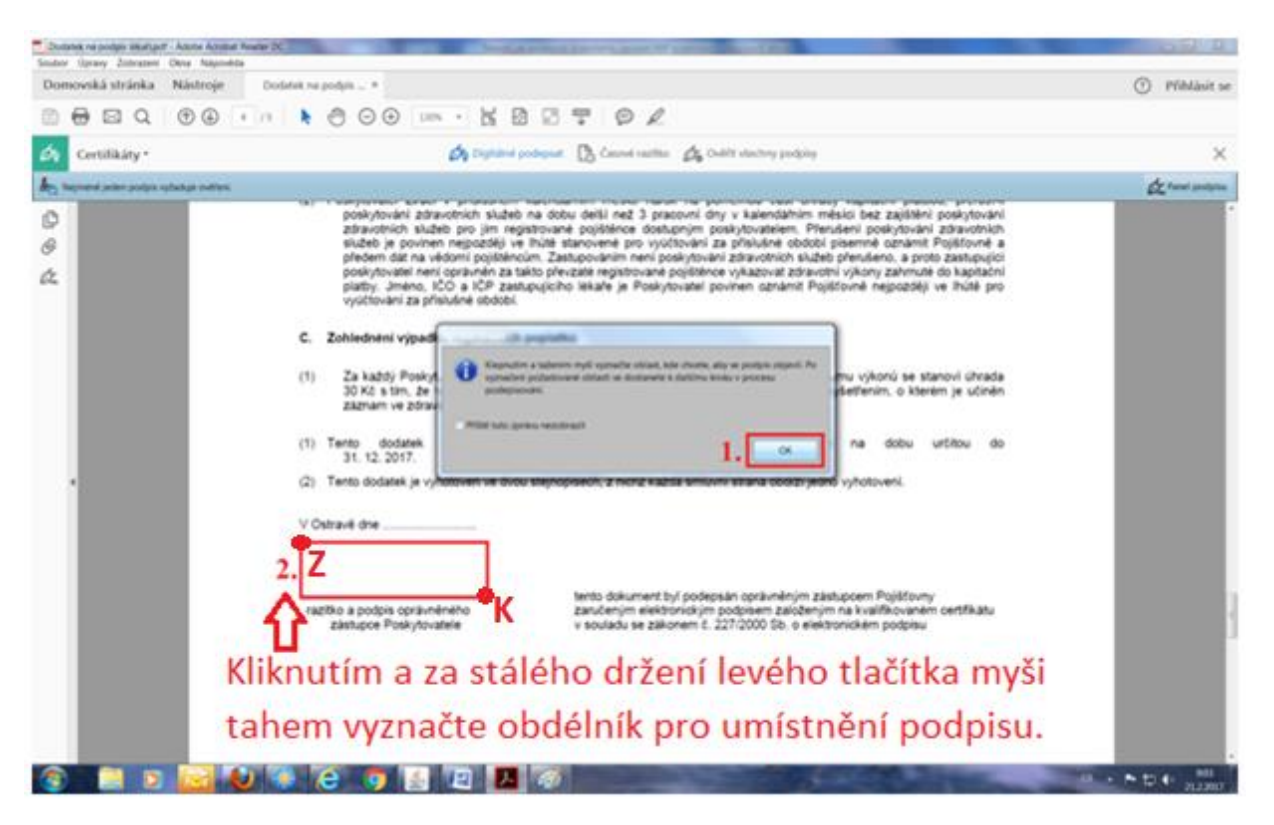

6. Vyberte **kvalifikovaný certifikát** (Qualified) pro podpis dokumentu a klikněte na tlačítko **Pokračovat,** poté kliknutím na tlačítko **Podepsat** dokument podepíšete.

| Soubor Upravy zobrazeni Ukna Napoveda                                                                                                    |                                                                                                    | O DELLA          |
|----------------------------------------------------------------------------------------------------|----------------------------------------------------------------------------------------------------|------------------|
| Domovska stranka i Nastroje Dodatek na poops v                                                                                                    |                                                                                                    |                  |
|                                                                                                    |                                                                                                    |                  |
| 6. Certifikáty •                                                                                                    |                                                                                                    |                  |
| Ap Nejméné jeden podpis vyzaduje ověřesí.                                                                                                    |                                                                                                    |                  |
| (c) y poskov<br>zi<br>zi<br>pre<br>pre<br>pre<br>pre<br>pre<br>pre<br>pre<br>pre<br>pre<br>pre<br>pre<br>pre<br>pre<br>pre<br>pre<br>pre<br>pre<br>pre<br>pre<br>pre<br>vic<br>C. Zohle<br>(1) Za<br>30<br>záz<br>(1) Tento<br>31.<br>(2) Tento<br>V Ostrave<br>razitivo s<br>razitivo s<br>razitivo s | Podepsat pomoci digitálního ID x na dzavotnich na dzavotnich na dzavotni dzi dzina dzavotna dzavotnich na dzavotnich na dzi dzi na dzavot |                  |
|                                                                                                    |                                                                                                    | CS ▲ 🏴 💭 🕕 11.02 |

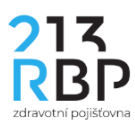

7. Kliknutím na tlačítko Podepsat dokument podepíšete.

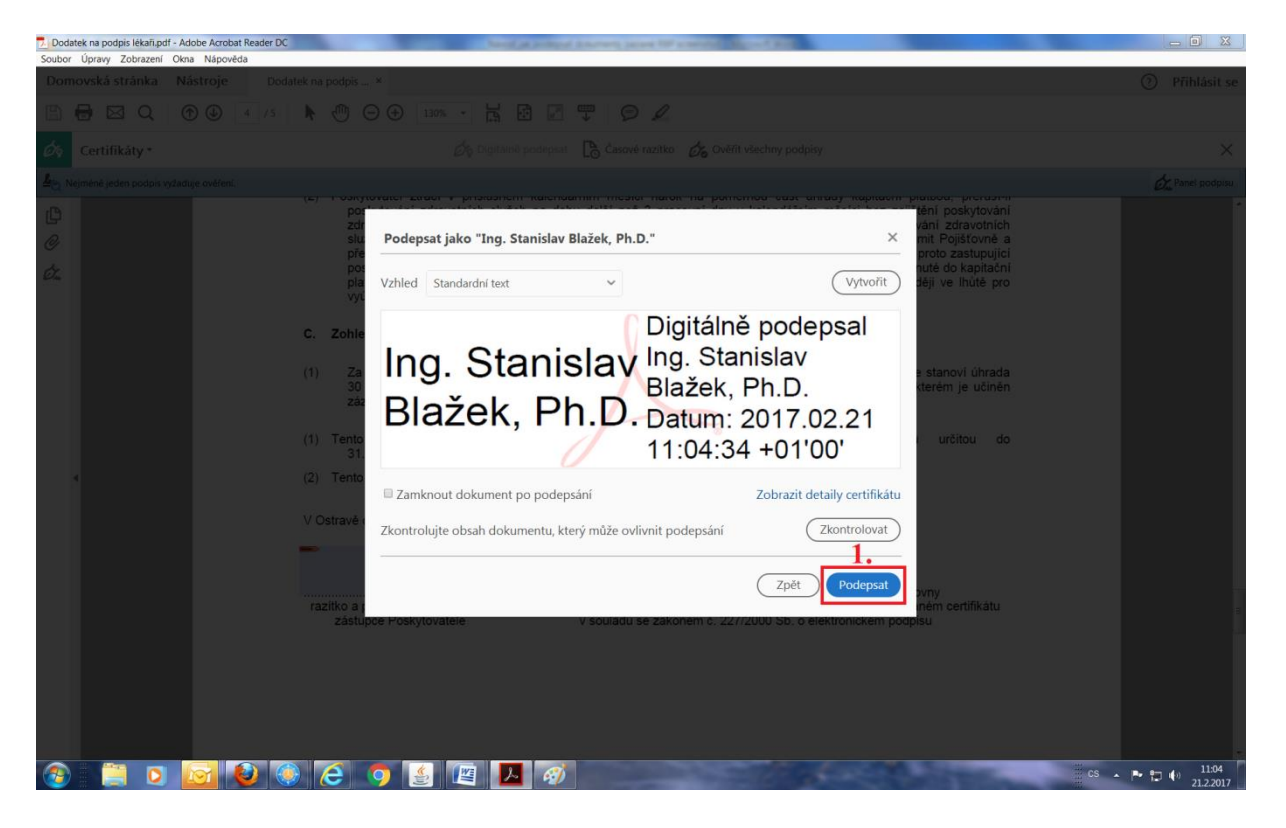

8. Soubor uložte vhodně pojmenovaný na disk Vašeho počítače a pošlete do RBP pomocí datové schránky. Kontrolu podpisů provedete klinutím na tlačítko podpisy.

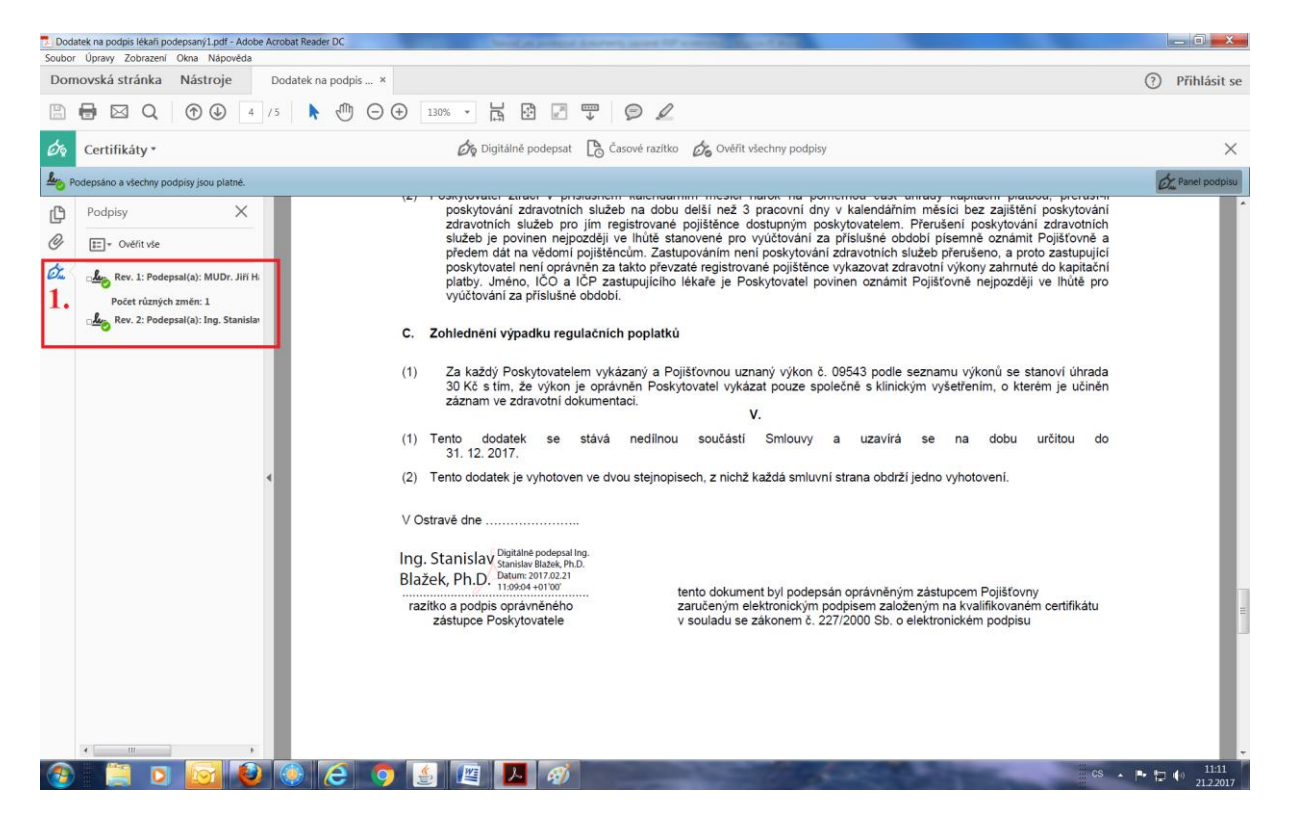